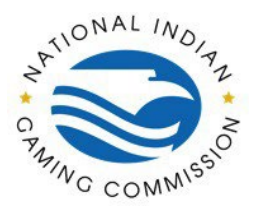

#### Go to https://fp.nigc.gov.

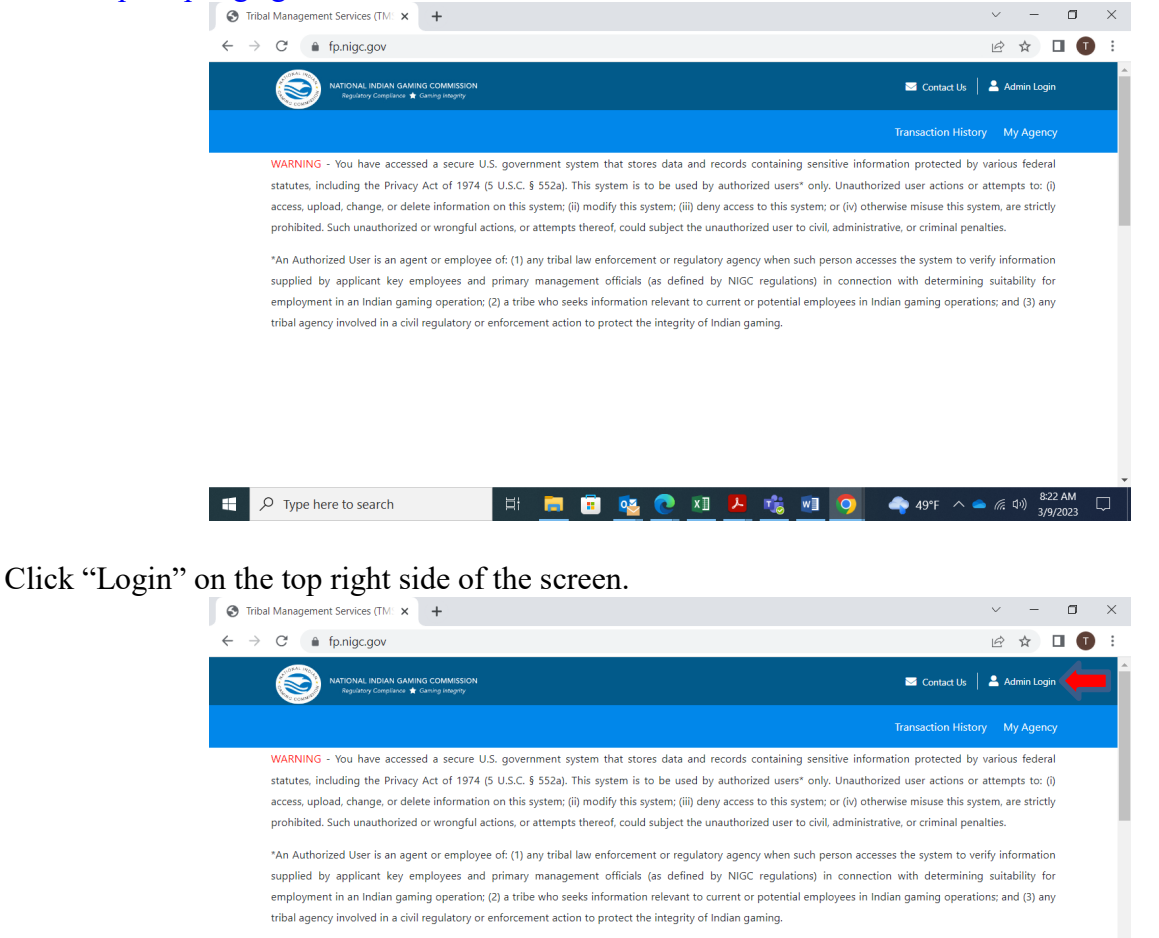

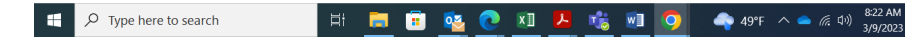

Please contact the CJIS Audit Unit at cau@nigc.gov with any questions.

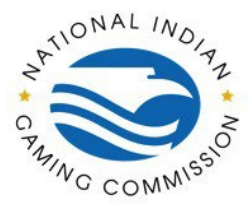

Enter your email address and password on the "Sign In" tab and click "Login".

| Tribal Management Services (TM: ×                                                              | ÷                                                                                                    |                                                                                                    | ~ - ¤ ×                                                                                              |
|------------------------------------------------------------------------------------------------|----------------------------------------------------------------------------------------------------|----------------------------------------------------------------------------------------------------|----------------------------------------------------------------------------------------------------|
| ← → C ♠ fp.nigc.gov                                                                            |                                                                                                    |                                                                                                    | ⊶ 🖻 🖈 🔲 🚺 🗄                                                                                          |
| NATIONAL INDIAN GAMING C<br>Regulatory Compliance 🖈 Cam                                        | OMMISSION<br>na Maxity                                                                                                    |                                                                                                    | 🜌 Contact Us 📔 🚢 Admin Legin                                                                         |
|                                                                                                | User Validation                                                                                                    | ×                                                                                                    | ansaction History My Agency                                                                          |
| WARNING - You have accesse<br>statutes, including the Privacy                                  | Sign In                                                                                                    | Register                                                                                                    | n protected by various federal<br>user actions or attempts to: (i)                                   |
| access, upload, change, or dele<br>prohibited. Such unauthorized                               | user@tribe.org                                                                                                    |                                                                                                    | misuse this system, are strictly or criminal penalties.                                              |
| *An Authorized User is an ager<br>supplied by applicant key en<br>employment in an Indian gami | Remember Me                                                                                                    | Reset Your Password                                                                                                    | he system to verify information<br>ith determining suitability for<br>gaming operations; and (3) any |
| tribal agency involved in a civil                                                              | Login                                                                                                    |                                                                                                    |                                                                                                    |
|                                                                                                | Tems Of Use: You have accessed a secure U.S. government system th<br>containing sensitive information protected by various federal statutes<br>U.S.C. § 5520. This system is to be used by authorized users' only. Un<br>to: (i) access. upload, change, or delete information on this system; (ii<br>to this system; or (iv) otherwise misuse this system, are strictly prohib | at stores data and records<br>s, including the Privacy Act of 1974 (5<br>nauthorized user actions or attempts<br>i) modify this system; (iii) deny access<br>itted. Such unauthorized or wrongful |                                                                                                    |
| P Type here to search                                                                          | H: 📻 п 🐼 💽 XI                                                                                                    | 😕 🔥 🖬 🧿 🖬                                                                                                    | Brea へ 👄 底 印) 9:37 AM 🖵<br>3/9/2023                                                                  |

Enter the one-time access code sent to the cell phone number registered on the account and click "Proceed".

| S Tribal Management Services (TM: ×                                                                                                    | + ~                                                                                                    | - 0                                                        | ×   |
|----------------------------------------------------------------------------------------------------|----------------------------------------------------------------------------------------------------|------------------------------------------------------------|-----|
| $\leftrightarrow$ $\rightarrow$ C $rac{}$ fp.nigc.gov                                                                                                    | <b>0-</b> 论 ☆                                                                                                    |                                                            | ) E |
| NATIONAL INDIAN GAM<br>Regulatory Compliance                                                                                                    | User Validation X                                                                                                    |                                                            | Î   |
| WARNING - You have access<br>statutes, including the Privac<br>access, upload, change, or de<br>prohibited. Such unauthorize<br>"An Authorized User is an ag<br>supplied by applicant key e<br>employment in an Indian gar<br>tribal agency involved in a cir | Access Code<br>Have not received one-time access code? <u>Ity again</u> .<br>123456<br>Check your cellular phone for a text from itsupport@nigc.gov containing 'Login<br>Access Code: Before you use the 'Login Access Code', verify the 'Issued' date and<br>time is later than your User Name and Password entry. In other words, make sure it<br>is the newest code.                                                                                                    | ederal<br>to: (i)<br>trictly<br>nation<br>ty for<br>3) any |     |
|                                                                                                    | Proceed                                                                                                    |                                                            |     |
|                                                                                                    | Terms Of Use: You have accessed a secure U.S. government system that stores data and records<br>containing sensitive information protected by various federal statutes, including the Privacy Act of 1974 (5<br>U.S.C. 5523). This system is to be used by authorized users' only. Unauthorized user actions or attempts<br>to: @ access. upda, dhang, or deteel information on this system; @ idl and/but system; @ idl and/but system; Deteel and ya access<br>to this system; or (w) otherwise misuse this system, are strictly prohibited. Such unauthorized or worogful |                                                            |     |
| 🕂 🔎 Type here to search                                                                                                    | H 📃 🗉 💇 💽 🗷 🦊 🍓 💷 🧿 🖑 Afte 🔿 🕳 🕸                                                                                                    | 9:40 AM<br>3/9/2023                                        |     |

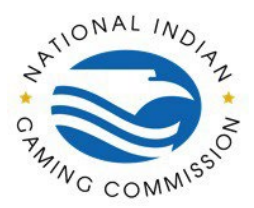

#### Click "Transaction History".

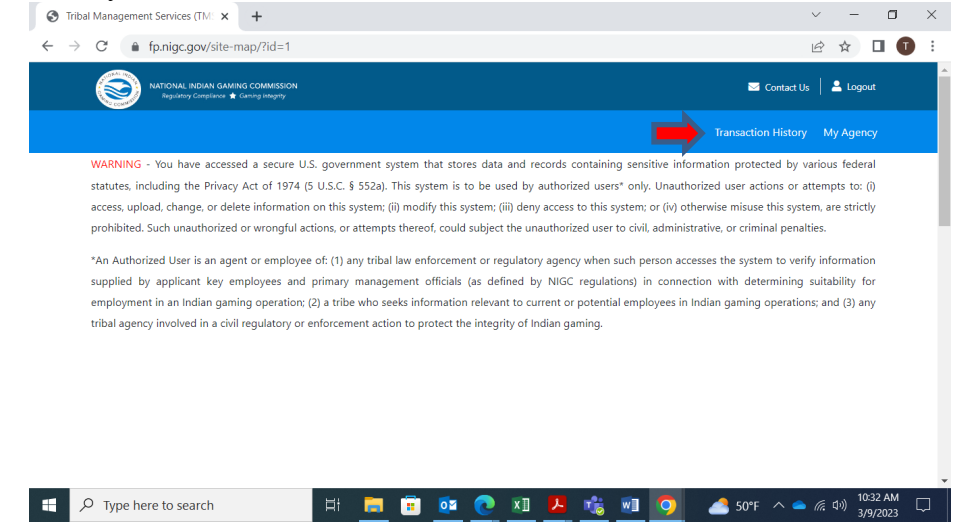

Click "Transaction History" or click the menu arrow on the right side of the screen.

| NATIONAL INDIAN GAMING COMMISSION<br>Regulatory Compliance 🛣 Gaming Integrity | 🗹 Contact Us \mid 🚢 Logout    |
|-------------------------------------------------------------------------------|-------------------------------|
|                                                                               | Transaction History My Agency |
| Transaction History Search                                                    | ~                             |
| Transaction History Total 5 transactions.                                     | ➡ ~                           |
| Available Options for Transaction ID: 27                                      | ~                             |
| Transaction                                                                   |                               |
| Details History                                                               |                               |
| Response                                                                      |                               |
| <u>View/Download</u>                                                          |                               |
|                                                                               |                               |
|                                                                               |                               |

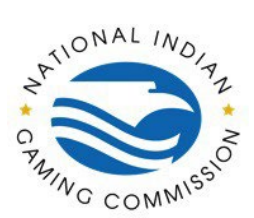

Click the line of the individual you want to view. The selected line will be highlighted green.

| Online F                          | ingerprinting Services f         | • × +                                               |            |          |                |               | ~                | -                       | ٥               | $\times$ |
|-----------------------------------|----------------------------------|-----------------------------------------------------|------------|----------|----------------|---------------|------------------|-------------------------|-----------------|----------|
| $\leftrightarrow$ $\rightarrow$ C | 🗯 🔒 fp.nigc.gov,                 | /Transaction_History                                | /          |          |                |               | E                | ☆ ☆                     |                 | :        |
| Q                                 | NATIONAL INDIA<br>Regulatory Com | IN GAMING COMMISSION<br>slience 👚 Garsing Integrity |            |          |                |               | 🖂 Contact Us 🛛   | 💄 Logoi                 | ut              |          |
|                                   |                                  |                                                     |            |          |                |               |                  | My Agen                 |                 |          |
|                                   | Transaction History Search       |                                                     |            |          |                |               |                  |                         |                 |          |
|                                   | Transaction History              | Total 5 transactions                                |            |          |                |               |                  | ^                       |                 | 1        |
|                                   | 0                                |                                                     |            |          |                |               | Downlo           | ad (csv)                |                 |          |
|                                   | First                            | Last                                                | Trans Date | Trans ID | Status         | Contract Code | TCN              |                         |                 |          |
|                                   |                                  |                                                     | 3/2/2023   | 27       | Complete       |               | DCCMS0120230302  | 000019                  |                 |          |
|                                   |                                  |                                                     | 2/6/2023   | 21       | ErrNoNameCheck |               | DCCMS0120230206  | 000014                  |                 |          |
|                                   |                                  |                                                     | 2/3/2023   | 18       | ErrNoNameCheck |               | DCCMS0120230203  | 800000                  |                 |          |
|                                   |                                  | N                                                   | 2/3/2023   | 16       | ErrNoNameCheck |               | DCCMS0120230203  | 000005                  |                 |          |
|                                   |                                  |                                                     | 2/3/2023   | 14       | WebSubmission  |               | DCCMS0120230203  | 000003                  |                 |          |
| ۹ 🗄                               | Type here to searc               | h                                                   | H 📃 🕯      | i 🤷 💽    | xII 🔼 💰        | 💿 🧿 🔹         | 💦 50°F \land 👄 🥼 | 〔11:<br>(小)) 11:<br>3/5 | 19 AM<br>9/2023 |          |

### Under Response, click "View/Download".

| Online Fingerprinting Services for 🗙 🕂   |                   | ~ - O                         |
|------------------------------------------|-------------------|-------------------------------|
| → C                                      |                   | 🖻 🖈 🗖 🚺                       |
|                                          |                   | Transaction History My Agency |
|                                          |                   |                               |
|                                          |                   |                               |
|                                          |                   |                               |
|                                          |                   |                               |
| Available Options for Transaction ID: 27 |                   | ~                             |
| Transaction                              |                   |                               |
| Details History                          |                   |                               |
| Response                                 |                   |                               |
| View/Download                            |                   |                               |
|                                          |                   |                               |
| NIGC                                     | NIGC Agency       | Info                          |
| Q Type here to search                    | 📄 🛱 👧 🔿 🖬 🖪 🚓 💷 🧑 | م 50°E م 🔿 🖉 النا 11:24 AM    |

*Please contact the CJIS Audit Unit at cau@nigc.gov with any questions.*